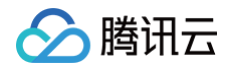

# TDSQL-H LibraDB 开发指南

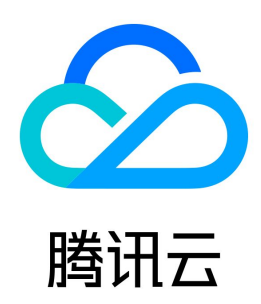

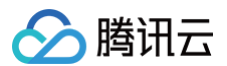

【版权声明】

### ©2013-2024 腾讯云版权所有

本文档(含所有文字、数据、图片等内容)完整的著作权归腾讯云计算(北京)有限责任公司单独所有,未经腾讯云事先明确书面许可,任何主体不得以任何形式 复制、修改、使用、抄袭、传播本文档全部或部分内容。前述行为构成对腾讯云著作权的侵犯,腾讯云将依法采取措施追究法律责任。

【商标声明】

# 🔗 腾讯云

及其它腾讯云服务相关的商标均为腾讯云计算(北京)有限责任公司及其关联公司所有。本文档涉及的第三方主体的商标,依法由权利人所有。未经腾讯云及有关 权利人书面许可,任何主体不得以任何方式对前述商标进行使用、复制、修改、传播、抄录等行为,否则将构成对腾讯云及有关权利人商标权的侵犯,腾讯云将依 法采取措施追究法律责任。

【服务声明】

本文档意在向您介绍腾讯云全部或部分产品、服务的当时的相关概况,部分产品、服务的内容可能不时有所调整。 您所购买的腾讯云产品、服务的种类、服务标准等应由您与腾讯云之间的商业合同约定,除非双方另有约定,否则,腾讯云对本文档内容不做任何明示或默示的承 诺或保证。

【联系我们】

我们致力于为您提供个性化的售前购买咨询服务,及相应的技术售后服务,任何问题请联系 4009100100或95716。

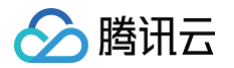

# 文档目录

开发指南 使用 DBeaver 连接 TDSQL-H LibraDB 使用 JDBC 连接 TDSQL-H LibraDB SQL参考 物化视图 修改键列数据类型 常见错误码

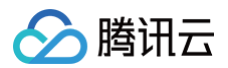

# 开发指南 使用 DBeaver 连接 TDSQL-H LibraDB

最近更新时间: 2024-10-17 20:41:22

TDSQL-H LibraDB 支持您通过数据库管理工具 DBeaver 访问实例,进行数据管理操作。本文为您介绍如何通过 DBeaver 的 ClickHouse (Legacy) 驱 动连接 TDSQL-H LibraDB 实例并管理数据。

### 背景信息

DBeaver 是一款免费的多平台数据库工具,适用于开发人员、数据库管理员、分析师和所有需要使用数据库的人员。更多 DBeaver 信息,请参见 DBeaver 。

#### 前提条件

- 已创建TDSQL-HLibraDB实例。
- 已获取访问 TDSQL-H LibraDB 实例的账号和密码。
- 获取 DBeaver 连接 TDSQL-H LibraDB 实例时的主机地址。访问 TDSQL-H LibraDB 实例方式不同,获取的主机地址不同,请根据实际选择。
  - ・ 若通过搭建代理使用外网访问 TDSQL-H LibraDB 实例,请获取搭建代理时使用的 CVM 云服务器的公网 IP,并确保外网连接使用的 CVM 云服务器 安全组已添加 TCP:8123、TCP:9000 协议端口。本文中的操作以此方式为例。

     搭建代理的具体操作,请参见 连接实例分析引擎 中的外网连接相关内容。
  - 若使用镜像为 Windows 的 CVM 云服务器,安装 DBeaver 并连接 TDSQL-H LibraDB 实例,请获取 TDSQL-H LibraDB 实例的内网 IP。

     镜像为 Windows 的 CVM 云服务器与 TDSQL-H LibraDB 实例必须为相同的 VPC,并确保 CVM 云服务器安全组已添加 TCP:8123、

     TCP:9000 协议端口。
- 已下载并安装 DBeaver 。更多安装 DBeaver 操作,请参见 Install 。
   推荐使用 DBeaver 版本 DBeaver Community 22.1.2,其他版本可能存在兼容性问题。本文中的 DBeaver 示例版本为 DBeaver Community 22.1.2。

### 步骤1: 连接 DBeaver 和 TDSQL-H LibraDB 实例

- 1. 启动 DBeaver, 进入 DBeaver 界面。
- 2. 在顶部菜单栏单击 📫 图标后,在选择您的数据库对话框选择 SQL > ClickHouse (Legacy),单击下一步。

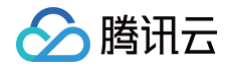

| DBeaver 22.1.2      |                 |                |            |             |            |  |           | - |  |
|---------------------|-----------------|----------------|------------|-------------|------------|--|-----------|---|--|
| 件(F) 编辑(E) 导航(N) 搜索 | ছ(A) SQL 编辑器    | 暑 数据库(D) 窗□    | l(W) 帮助(H) |             |            |  |           |   |  |
| 🛊 🔻 🕸 🎋 🕷 🞵 SQL 🔻 🗄 | 🖻 i 📿 🚟 👻 i 🔍   | •              |            |             |            |  |           | Q |  |
| 💆 😨 连接到数据库          |                 |                |            | — [         | X          |  |           |   |  |
| △<br>洗择您的数据库        |                 |                |            |             |            |  |           |   |  |
| 创建新的数据库连接。          | 在下面的列表中         | 找到您的数据库        | 驱动程序。      |             |            |  |           |   |  |
|                     | 输入数据库/驱动        | 动名称的部分内容       | 进行过滤 夂     | 排序方式: 〇 Tit | ile  Score |  |           |   |  |
| ◎ 全部                | 4               |                |            |             | ^          |  |           |   |  |
| ◎热门                 |                 |                |            | - III •     |            |  |           |   |  |
| 📮 SQL               | Azure SQL       | Babelfish via  | Cache      | ClickHouse  |            |  |           |   |  |
| NoSQL               | Server          | IDS (beta)     |            |             |            |  |           |   |  |
| □ 分析型               |                 | Â              |            |             |            |  |           |   |  |
| □嵌入式                | ClickHouse      | CaskroashDR    | CrateDR    | CUPPID      |            |  |           |   |  |
| □ Hadoop / 大数据      | (Legacy)        | COCKIOACIIDB   | CrateDB    | COBRID      |            |  |           |   |  |
| □ 全文搜索              | Me              | IBM            | IBM        |             |            |  |           |   |  |
| ■ 图数据库              | 2.5             | DB2            | DB2        |             |            |  |           |   |  |
|                     | Data Virtuality | DB2 iSeries/AS | DB2 z/OS   | Denodo 8    | ~          |  |           |   |  |
| 测试连接(T)             | ~上              | 一步(B) 下一       | 步(N)>      | 完成(F)       | 取消         |  |           |   |  |
| L                   |                 |                |            |             |            |  |           |   |  |
|                     |                 |                |            |             |            |  | CST zh CN |   |  |

#### 3. 在通用 JDBC 连接设置对话框中,单击编辑驱动设置。

| -                                               | ×            |  |
|-------------------------------------------------|--------------|--|
| <b>通用 JDBC 连接设置</b><br>ClickHouse (Legacy) 连接设置 | IIII         |  |
| 主要 驱动属性 SSH Proxy<br>一般                         |              |  |
| 主机: localhost<br>数据库/模式:                        | 端口: 8123     |  |
| 认证 (Database Native)<br>用户名:<br>密码:             | ŧ.           |  |
| ① 可以在连接参数中使用变量                                  | 连接详情(名称、类型 ) |  |
|                                                 | 编辑驱动设置       |  |
| 驱动名称: ClickHouse (Legacy)                       |              |  |
| 驱动名称: ClickHouse (Legacy)                       |              |  |

4. 在编辑驱动 'ClickHouse (Legacy)' 对话框的库页签,单击下载/更新,在下载驱动文件对话框中单击下载,待下载完成后,在编辑驱动 'ClickHouse (Legacy)' 对话框单击确定。

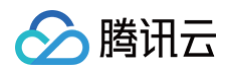

| ) DBeaver 22.1.2<br>ケ(に) (会語(に) 日前(N) 地奈(A) SOL (会語現 教提佐(D) 窗口(AA) 邦助(4)                                                   | - 0 X |
|----------------------------------------------------------------------------------------------------|-------|
|                                                                                                    | Q [證] |
| ●                                                                                                    |       |
| 驱动类:          ・           取动类:          ・           重置为默认状态          ・           取动名称: ClickHouse (Legacy)          編編駆动设置 |       |
| 週以连按(1) <(∇) トージ(∇)> 元以(F) 取用                                                                                              |       |
| nastions Control #14                                                                                                    |       |
| mecuons - General 注反                                                                                                    |       |

- 5. 在通用 JDBC 连接设置对话框的主要页签中,填写以下信息,并单击测试连接。
- 主机:填写前提条件已获取的 CVM 云服务器公网 IP。
- 用户名、密码:填写前提条件已获取的访问 TDSQL-H LibraDB 实例的账号和密码。
- 其他参数:保持默认。

| DBeaver 22.1.2                                   | - 0         |
|--------------------------------------------------|-------------|
| (F) 编辑(E) 导航(N) 搜索(A) SQL 编辑器 数据库(D) 窗口(W) 帮助(H) |             |
| ▼ ♥ ₺ ¾ 🗓 SQL ▼   📾   🕰 🏝 ▼   Q, ▼               | Q I         |
| ② 连接到数据库                                         | X           |
| 通用 JDBC 连接设置                                     |             |
| ClickHouse (Legacy) 连接设置                         | III.        |
| 主要 驱动属性 SSH Proxy                                |             |
| <del>一</del> 般                                   |             |
| JDBC URL: jdbc:clickhouse:// 184:8123            |             |
| 主机: 184 端口: 8123                                 |             |
| 数据库/模式:                                          |             |
| 认证 (Database Native)                             |             |
| 用户名: root                                        |             |
| 密码: ●●●●●●●●●●                                   |             |
| ① 可以在连接参数中使用变量         连接详情(名称、类型)               | 2 )<br>20 m |
| 驱动名称:ClickHouse (LegaCy) 编辑驱动                    | <u>设直</u>   |
|                                                  |             |
|                                                  | _           |
| 测试连接(T) <上一步(B) 下一步(N)> 完成(F) 取消                 |             |
| 测试连接(T) <上一步(B) 下一步(N)> 完成(F) 取消                 |             |

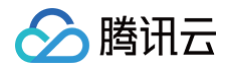

6. 连接成功后依次单击确定、完成,成功连接 TDSQL-H LibraDB 实例。

| (☆) DBeaver 22.1.2<br>文件(F) 编辑(E) 导航(N) 搜索(A) SQL 编辑器 数据库(D) 窗口(W) 帮<br>体 ▼ ♥ ₺ ☆ ①SQL ▼ :: 台 :: 〇 프 ▼ :: Q ▼ | 助(H)                                     | - L ×     |
|----------------------------------------------------------------------------------------------------|------------------------------------------|-----------|
| Se 数 😰 连接到数据库                                                                                                 | - 🗆 X                                    | - E       |
| 输入<br>通用 JDBC 连接设置<br>ClickHouse (Legacy) 连接设置                                                                | IIII                                     |           |
| 主要 驱动属性 SSH Proxy<br>一般<br>JDBC URL:<br>主机:<br>数据库/模式:<br>认证 (Databas<br>用户名: root<br>密码: ●●●●                | □ ×<br>□: 8123<br>○ 0.2.6<br>〕详细信息(D) >> |           |
| ① 可以在连接参数中使用变量                                                                                                | 连接详情(名称、类型 )                             |           |
| 驱动名称: ClickHouse (Legacy)                                                                                     | 编辑驱动设置                                   |           |
| 测试连接(T) <上一步(B) 下一步(N)>                                                                                       | 完成(F) 取消                                 |           |
| Connections - General 连接                                                                                      |                                          | CST zh_CN |

# 步骤2: 使用 DBeaver 查询及分析数据

连接 DBeaver 和 TDSQL-H LibraDB 实例后,您可以在 DBeaver 左侧查看到新建的 TDSQL-H LibraDB 实例连接,并通过 SQL 管理 TDSQL-H LibraDB 实例。

可通过 DBeaver 执行的数据库操作示例如下。更多操作,请参见 DBeaver 帮助。

• 查看所有数据库及表

在创建的 TDSQL-H LibraDB 实例连接下查看所有库表信息。

| DBeaver 22.1.2                             | -         |   | $\times$ |
|--------------------------------------------|-----------|---|----------|
| 文件(F) 编辑(E) 导航(N) 搜索(A) SQL 编辑器 数据库(D) 窗口( | (W) 帮助(H) |   |          |
| 🗱 🔻 🕸 🏀 💘 🎵 SQL 🔻 🔂 🕰 🖛 🔍 🗶                |           | Q | : 😭 🧃    |
| 急 数据库导航 × 🕴 🗧 🗗                            |           |   | - E      |
| 输入表格名称的一部分                                 |           |   |          |
| ✓ 184 - 184:8123                           |           |   |          |
| > tencentdb                                |           |   |          |
|                                            |           |   |          |
| ✓ 目 db」                                    |           |   |          |
| >  customer local 1.2M                     |           |   |          |
| >  Ineorder_local                          |           |   |          |
| >  part_local 3.6M                         |           |   |          |
| > supplier_local 77K                       |           |   |          |
| >  2                                       |           |   |          |
|                                            |           |   |          |
| > 🗈 default                                |           |   |          |
| > 📑 system                                 |           |   |          |
|                                            |           |   |          |
|                                            |           |   |          |
|                                            |           |   |          |
|                                            |           |   |          |
|                                            |           |   |          |
|                                            |           |   |          |
|                                            |           |   |          |
|                                            |           |   |          |
|                                            |           |   |          |
|                                            |           |   |          |
|                                            |           |   |          |
|                                            |           |   |          |
|                                            |           |   |          |
|                                            | CST zh CN |   |          |

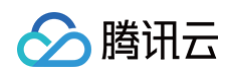

#### • 查看表结构

在创建的 TDSQL-H LibraDB 实例连接下,在目标表处单击右键,选择查看表,即可查看表结构信息。

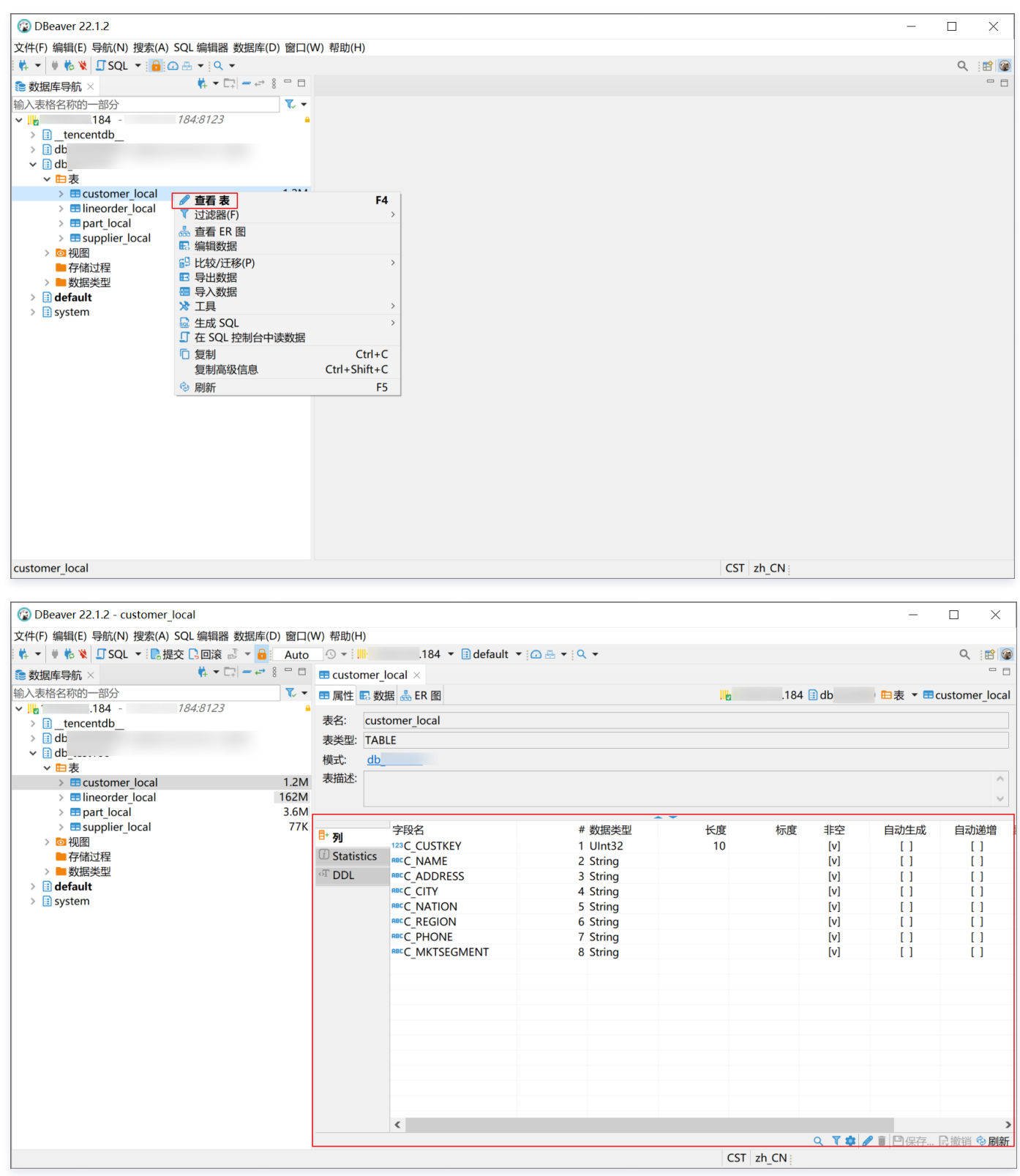

#### • 查看表数据

在创建的 TDSQL-H LibraDB 实例连接下,在目标表处单击右键,选择查看表后,在数据页签即可查看表数据信息。

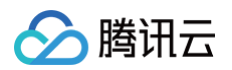

| 😰 DBeaver 22.1.2 - customer_local   |          |                   |                     |                        |                        |             |             | - [              |                                    |
|-------------------------------------|----------|-------------------|---------------------|------------------------|------------------------|-------------|-------------|------------------|------------------------------------|
| 文件(F) 编辑(E) 导航(N) 搜索(A) SQL 编辑器 数据库 | €(D) 窗口( | W) 帮助(            | H)                  |                        |                        |             |             |                  |                                    |
| 👫 🔻 🏺 🇞 💘 🗊 SQL 🔻 💽 提交 🗋 回滚 📑 👻 🧯   | Auto     | <b>⊙ -</b> i      | .184 🔻              | 🖪 default 🔻 🙆 🖶 🔻      | Q <del>-</del>         |             |             |                  | ९ 🔡 🕼                              |
| 🧟 数据库导航 🛛 🛛 🙀 🖛 📭 🗖 🖛               | * 8 🗆 🗆  | == custo          | omer_local $	imes$  |                        |                        |             |             |                  | - E                                |
| 输入表格名称的一部分                          | ▼        | ☴ 属性              | 🖪 数据 🐣 ER 图         |                        |                        |             | 184 🗈 db    | ∃表 ▼ ธcus        | tomer loca                         |
| ✓ 184184:8123                       | 4        | Curte             | mor local 5.7 mar   |                        | 用 (店田 Ctrl+Space)      |             | b y d       | <b>T. E.</b> 🕲 👻 | $\leftarrow \tau \Rightarrow \tau$ |
| > tencentdb                         |          |                   |                     | TOL REIGER             | R (Igh currspace)      |             | ▲ ■ 粉店杏手哭 > |                  |                                    |
| > 🛾 db                              |          | 略                 | 123 C_CUSTKEY 11    | RUC C_NAME             | Ruc C_ADDRESS          | RINC C_CITY |             |                  |                                    |
| ✓ II db                             |          | <u>∎</u> 1        | 1                   | Customer#000000001     | j5JsirBM9P             | MOROCCO     |             |                  | 政                                  |
|                                     | 1 2 M    | 2                 | 2                   | Customer#00000002      | 487LW1dovn6Q4dMVym     | JORDAN 1    |             |                  | [333                               |
| > Ineorder local                    | 162M     | <u></u> ∦ 3       | 3                   | Customer#00000003      | fkRGN8n                | ARGENTINA   | N.          |                  |                                    |
| > == part_local                     | 3.6M     | <b>€</b> <u>4</u> | 4                   | Customer#00000004      | 4u58h f                | EGYPT 4     |             |                  | i i                                |
| >  supplier_local                   | 77K      | 5                 | 5                   | Customer#00000005      | hwBtxkoBF qSW4Krl      | CANADA 5    | 5           |                  |                                    |
| > 🙋 视图                              |          | 6                 | 6                   | Customer#00000006      | g1s,pzDenUEBW3O,2 px   | SAUDI ARA   | 2           |                  |                                    |
| ■ 存储过程                              |          | 7                 | 7                   | Customer#00000007      | 80kMVLQ1dK6Mbu6WG9     | CHINA 0     |             |                  |                                    |
|                                     |          | 8                 | 8                   | Customer#00000008      | j,pZ,Qp,qtFEo0r0c 92qo | PERU 6      |             |                  |                                    |
| > iii default                       |          | 9                 | 9                   | Customer#00000009      | vglql8H6zoyuLMFN       | INDIA 6     |             |                  |                                    |
| y in System                         |          | 10                | 10                  | Customer#000000010     | Vf mQ6Ug9Ucf5OKGYq fs  | ETHIOPIA 9  |             |                  |                                    |
|                                     |          | 11                | 11                  | Customer#000000011     | cG48rYjF3Aw7xs         | UNITED KI3  |             |                  |                                    |
|                                     |          | 12                | 12                  | Customer#000000012     | Sb4gxKs7               | JORDAN 5    |             |                  |                                    |
|                                     |          | 13                | 13                  | Customer#000000013     | Ez3ax0D5HnUbeU         | CANADA 8    | 3           |                  |                                    |
|                                     |          | 14                | 14                  | Customer#000000014     | h3GFMzeFf              | ARGENTINA   | 4(          |                  |                                    |
|                                     |          | 15                | 15                  | Customer#00000015      | 3y4KK4CcfNwNCTP0u0p1   | UNITED KIO  |             |                  |                                    |
|                                     |          | 16                | 16                  | Customer#000000016     | P2IQMff18er            | IRAN 5      |             |                  |                                    |
|                                     |          | 17                | 17                  | Customer#000000017     | Js JrVHNAyCYMANzPGzvo  | BRAZIL 6    |             |                  |                                    |
|                                     |          | 18                | 18                  | Customer#00000018      | YyukcsqlxlyuXs7        | FRANCE 0    |             |                  |                                    |
|                                     |          | 19                | 19                  | Customer#000000019     | yO0XPkiuSWk0vN Ffc     | CHINA 3     |             |                  |                                    |
|                                     |          | 戚 20              | 20                  | Customer#00000020      | i bGScA                | RUSSIA 0    |             |                  |                                    |
|                                     |          | ይ 21              | 21                  | Customer#000000021     | 42E5BARt               | INDIA 4     | ~           |                  |                                    |
|                                     |          |                   |                     |                        |                        | >           |             |                  |                                    |
|                                     |          | Ø(                | ¥存 凶 取消 <b>」</b> 脚本 |                        |                        | 0+ : 行数: 1  |             |                  |                                    |
|                                     |          | d i               | 200 行已获取 - 190n     | ns (1ms 获取), 7月 25, 14 | :52:23                 |             |             |                  |                                    |

## 步骤3: 使用 DBeaver 执行 SQL

连接 DBeaver 和 TDSQL-H LibraDB 实例后,您可以在 DBeaver 左侧查看到新建的 TDSQL-H LibraDB 实例连接,并可通过 SQL 编辑器执行 SQL。

可通过 SQL 编辑器执行 SQL 语句的操作示例如下。更多执行 SQL 操作,请参见 SQL 编辑器。

1. 在创建的 TDSQL-H LibraDB 实例连接下,在界面顶部选择 SQL 编辑器 > 新建 SQL 编辑器。

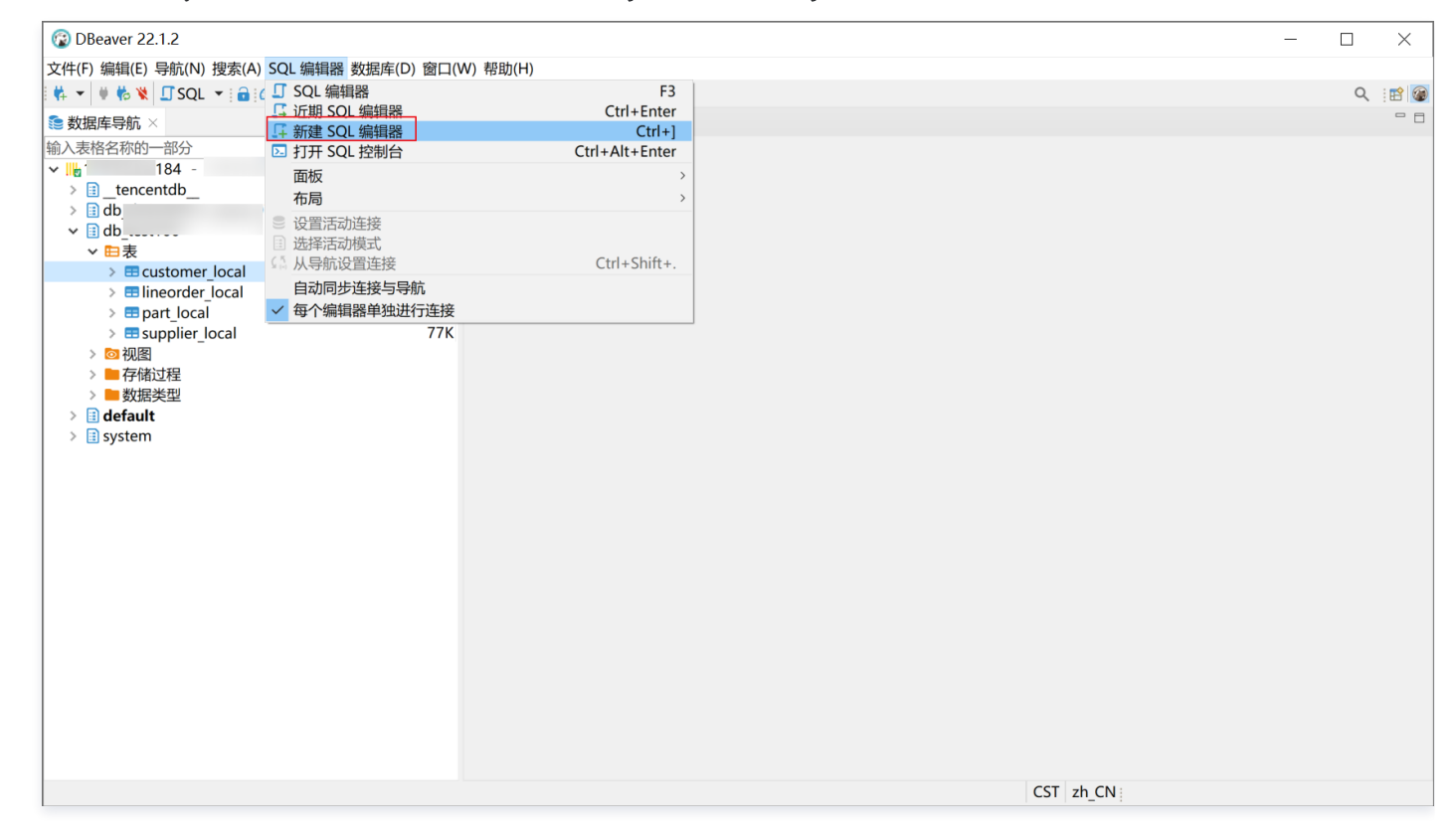

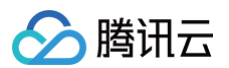

2. 在 SQL 编辑器中输入 SQL 语句,选中需要执行的语句,选择执行 > 执行 SQL 语句。

也可直接在 SQL 编辑器窗口左侧的主工具栏单击 > 执行SQL语句。

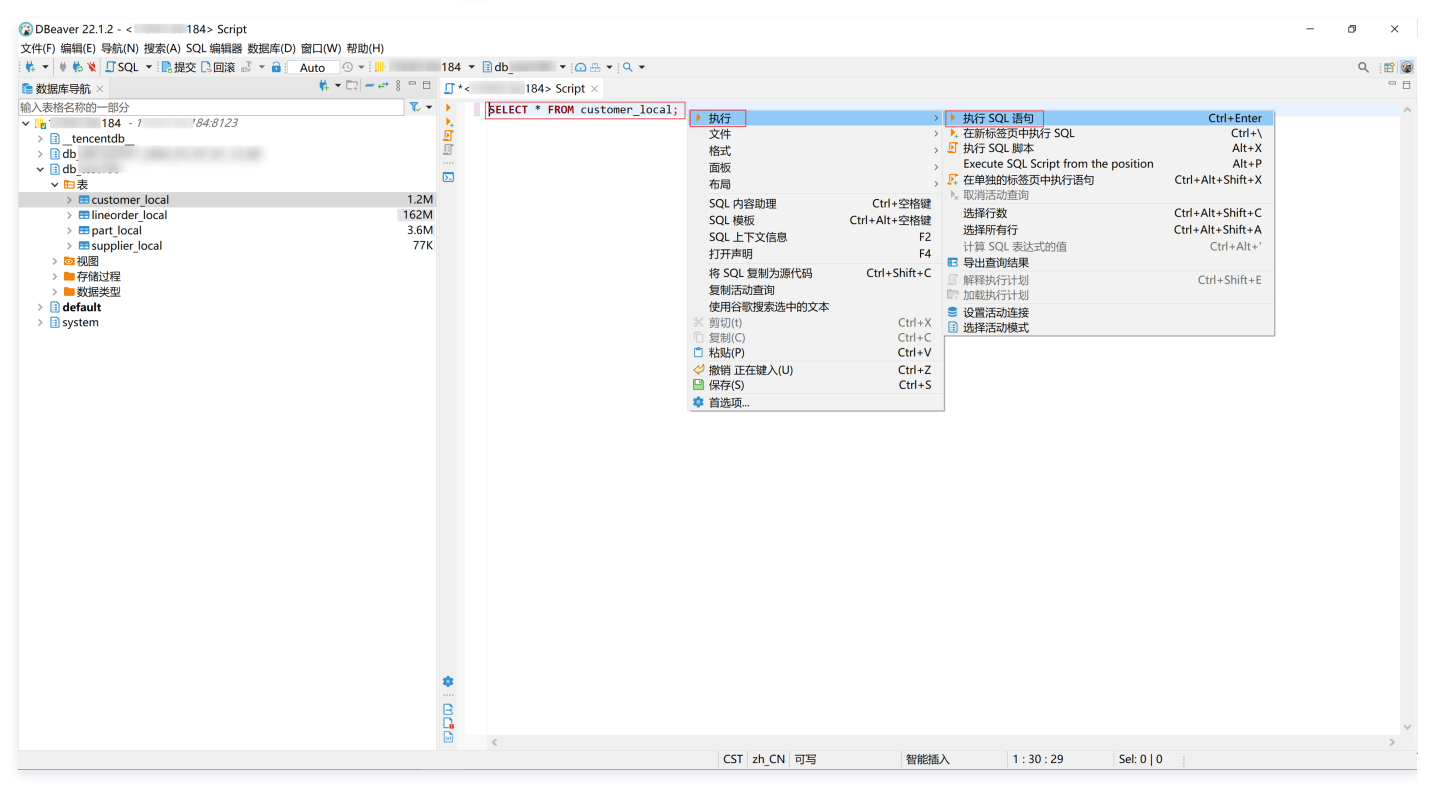

#### 执行结果如下:

| OBeaver 22.1.2 - <         184> Script           文件(F) 編輯(E) 导航(N) 搜索(A) SQL 編辑器 数据库(D) 窗口(W) 帮助(H)                                                                                      |                                       | - 0                                                                                                    |                  | ×   |
|----------------------------------------------------------------------------------------------------|---------------------------------------|----------------------------------------------------------------------------------------------------|------------------|-----|
| · 株 ▼ ● 乾 X U SQL ▼ : 記提交 L3回滚 ぷ ▼ 曽 Auto ① ▼ : IIII                                                                                                    | 184 -                                 |                                                                                                    | Q                | E 🖉 |
| ●数据库导航 ×         ●                                                                                                    | ¹ <u>□</u> *<                         | 184> Script ×                                                                                                    |                  | . 8 |
| 输入基格名称的一部分                                                                                                    | • • • • • • • • • • • • • • • • • • • | <pre>\$ELECT * FROM customer_local;</pre>                                                                                                    |                  | ~   |
| > ■ customer local 1.2<br>> ■ customer local 162<br>> ■ part_local 3.6<br>> ■ supplier_local 7<br>> ■ 存描过程<br>> ■ 安雄类型<br>> ■ <b>default</b><br>> ① <b>default</b><br>> ① <b>default</b> | M<br>M<br>K<br>R<br>R                 | ¢                                                                                                    |                  | >   |
|                                                                                                    | 📗 cus                                 | omer local 1 ×                                                                                                    |                  |     |
|                                                                                                    | of SEL                                | CT * FROM customer local 🕃 給入一个 SQL 表达式来过滤结果 (使用 Ctrl+Space) 🕨 💌 🗷 🖼 🕫 🕶                                                                                                    | $\leftarrow$ $+$ | ÷ • |
|                                                                                                    | 400                                   | TRAC CUSTKEY VI === C NAME VI === C ADDRESS VI === C CITY VI === C NATION VI === C NATION V | <b>R</b> = 1     |     |
|                                                                                                    | Ĕ,                                    |                                                                                                    |                  |     |
|                                                                                                    | <b>1</b> 2                            | 2 Customer#000000002 487/W1dovn604dMVvm IORDAN 1 JORDAN MIDE                                                                                                    |                  | san |
|                                                                                                    | ₩ 3                                   | 3 Customer#000000003 fkRGN8n ARGENTINA7 ARGENTINA AMEE                                                                                                    |                  |     |
|                                                                                                    |                                       | 4 Customer#000000004 4u58h f EGYPT 4 EGYPT MIDE                                                                                                    |                  |     |
|                                                                                                    | 5                                     | 5 Customer#000000005 hwBtxkoBF aSW4Krl CANADA 5 CANADA AMEF                                                                                                    |                  |     |
|                                                                                                    | 6                                     | 6 Customer#000000006 g1s.pzDenUEBW30.2 pxu SAUDI ARA2 SAUDI ARABIA MIDE                                                                                                    |                  | 80  |
|                                                                                                    | 7                                     | 7 Customer#00000007 80kMVLQ1dK6Mbu6WG9 CHINA 0 CHINA ASIA                                                                                                    |                  | 00  |
|                                                                                                    | 8                                     | 8 Customer#000000008 i.pZ.Op.atFEo0r0c 92ap PERU 6 PERU AMEF                                                                                                    |                  |     |
|                                                                                                    | 9                                     | 9 Customer#00000009 valal8H6zovuLMFN INDIA 6 INDIA ASIA                                                                                                    |                  |     |
|                                                                                                    | 10                                    | 10 Customer#000000010 Vf mQ6Uq9Ucf5OKGYq fs ETHIOPIA 9 ETHIOPIA AFRIC                                                                                                    |                  |     |
|                                                                                                    | 11                                    | 11 Customer#000000011 cG48rYjF3Aw7xs UNITED KI3 UNITED KINGDOM EURC                                                                                                    |                  |     |
|                                                                                                    | 12                                    | 12 Customer#00000012 Sb4qxKs7 JORDAN 5 JORDAN MIDL                                                                                                    |                  |     |
|                                                                                                    | 13                                    | 13 Customer#000000013 Ez3ax0D5HnUbeU CANADA 8 CANADA AMEF                                                                                                    |                  |     |
|                                                                                                    | 14                                    | 14 Customer#000000014 h3GFMzeFf ARGENTINA0 ARGENTINA AMEF                                                                                                    |                  |     |
|                                                                                                    | 15                                    | 15 Customer#000000015 3y4KK4CcfNwNCTP0u0p1Rk6 UNITED KI0 UNITED KINGDOM EURC                                                                                                    |                  |     |
|                                                                                                    | 16                                    | 16 Customer#00000016 P2IQMff18er IRAN 5 IRAN MIDE                                                                                                    |                  |     |
|                                                                                                    | 17                                    | 17 Customer#00000017 Js JrVHNAyCYMANzPGzvonS BRAZIL 6 BRAZIL AMEF                                                                                                    |                  |     |
|                                                                                                    | 嘭 18                                  | 18 Customer#000000018 YyukcsqlxlyuXs7 FRANCE 0 FRANCE EURC                                                                                                    |                  |     |
|                                                                                                    | 10                                    | 19 Customer#00000019 VOOYDEVISANDOWN EFF CHINA 3 CHINA ASIA                                                                                                    |                  |     |
|                                                                                                    |                                       | 空存回 開始 長期本 「東京 東京 まいど ノントル」 1912 ・ ま : (* 2000 ) (* 2000 - 1 (本教) 1 (* 2000 行日共取 - 1977mr 7日 25 (* 200-26                                                                                                    |                  | -   |
|                                                                                                    | ©                                     |                                                                                                    |                  |     |

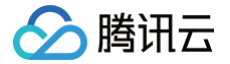

# 使用 JDBC 连接 TDSQL-H LibraDB

最近更新时间: 2024-10-17 20:41:22

TDSQL-H LibraDB JDBC 驱动是 TDSQL-H LibraDB 提供的 Java 数据库连接接口。本文为您介绍如何使用 JDBC 连接 TDSQL-H LibraDB,并提 供示例代码。

### 背景信息

本文以使用 IntelliJ IDEA 工具为例,介绍如何使用 JDBC 连接 TDSQL-H LibraDB。

#### 前提条件

- 已 创建 TDSQL-H LibraDB 实例。
- 已获取访问 TDSQL-H LibraDB 实例的账号和密码。
- 获取 JDBC 连接 TDSQL-H LibraDB 实例时的主机地址。访问 TDSQL-H LibraDB 实例方式不同,获取的主机地址不同,请根据实际选择。
  - 若通过搭建代理使用外网访问 TDSQL-H LibraDB 实例,请获取搭建代理时使用的 CVM 云服务器的公网 IP,并确保外网连接使用的 CVM 安全组已 添加 TCP:8123、TCP:9000 协议端口。本文中的操作以此方式为例。
  - 搭建代理的具体操作,请参见 连接实例分析引擎 中的外网连接相关内容。
  - 若使用镜像为 Windows 的 CVM,安装 DBeaver 并连接 TDSQL-H LibraDB 实例,请获取 TDSQL-H LibraDB 实例的内网 IP。

     镜像为 Windows 的 CVM 与 TDSQL-H LibraDB 实例必须为相同的 VPC,并确保 CVM 安全组已添加 TCP:8123、TCP:9000 协议端口。
- 已下载并安装 IntelliJ IDEA。

推荐使用 IntelliJ IDEA 版本 IntelliJ IDEA 2021.3.1,其他版本可能存在兼容性问题。本文中的 IntelliJ IDEA 示例版本为 IntelliJ IDEA 2021.3.1。

### JDBC 下载

使用 IntelliJ IDEA 工具,创建 Maven 项目在对象模型 POM(Project Object Model)引入 ClickHouse 驱动依赖包。

```
<dependency>
  <groupId>ru.yandex.clickhouse</groupId>
   <artifactId>clickhouse-jdbc</artifactId>
   <version>0.3.2</version>
</dependency>
```

# 连接 TDSQL-H LibraDB

1. 加载 TDSQL-H LibraDB JDBC 驱动。

lass.forName("ru.yandex.clickhouse.ClickHouseDriver")

2. 通过 DriverManager 创建 Connection。

Connection connection = DriverManager.getConnection(connectionStr, username, password);

- connectionStr: 格式为 jdbc:clickhouse://" + url + ":8123 。其中, url 为前提条件获取的 JDBC 连接 TDSQL-H LibraDB 实例时的主机 地址。
- username: 访问 TDSQL-H LibraDB 实例的账号。
- password:访问 TDSQL-H LibraDB 实例账号对应的密码。
- 3. 执行查询。

```
Statement stmt = connection.createStatement();
ResultSet rs = stmt.executeQuery("SELECT foo FROM bar");
while (rs.next()) {
   // process the results
}
```

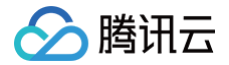

```
stmt.close();
```

connection.close();

#### 示例代码

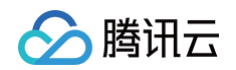

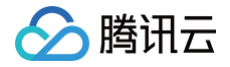

# SQL参考 物化视图

最近更新时间: 2024-10-17 20:41:22

物化视图(Materialized View)本质是一张特殊的数据表,主要用于预先计算并保存耗时较多的操作的结果,以便在查询时直接复用,从而避免这些耗时的操 作,最终达到加速查询的目的。本文为您介绍物化视图相关命令、语法格式并提供使用示例,及物化视图在 CDC 同步场景中的数据处理过程。

#### 创建物化视图

#### 语法

CREATE MATERIALIZED VIEW [IF NOT EXISTS] [db.]table\_name [TO[db.]name] [ON CLUSTER default\_cluster] ENGINE = engine\_name() ORDER BY expr [POPULATE] AS SELECT ...

#### 参数说明

- IF NOT EXISTS: 可选,表示如果已经存在一个同名的表,则会忽略后续的创建过程。
- db.:: 可选,指定数据库的名称,默认为当前选择的数据库。
- table\_name : 必填,物化视图表名称。
- TO[db.]name:可选,将物化视图的数据写入到新表中。

#### () 说明:

如果需要将物化视图的数据写入新表,不能使用 POPULATE 关键字。

- ON CLUSTER default\_cluster : 可选,增加 ON CLUSTER default\_cluster 可在 default\_cluster 集群的所有服务器上创建物化视图。
- ENGINE = engine\_name() : 必填,表引擎类型。
- ORDER BY : 必填,指定排序键。
- POPULATE: 可选, POPULATE 关键字。如果创建物化视图时指定了 POPULATE 关键字,则在创建时将 SELECT 子句所指定的源表数据插入到物化视 图中。不指定 POPULATE 关键字时,物化视图只会包含在物化视图创建后新写入源表的数据。

#### 🕛 说明:

请谨慎选择指定 POPULATE 关键字。如果创建物化视图过程中源表有插入新数据,则新插入的数据不会插入到物化视图中,导致源表与物化视图数 据不一致。

• SELECT ....: 必填, SELECT 子句。当数据写入物化视图中 SELECT 子句所指定的源表时,插入的数据会通过 SELECT 子句查询进行转换并将最终结 果插入到物化视图中。

#### () 说明:

- SELECT 语句不能包含 PREWHERE 、 SAMPLE 、 FINAL 。
- 当物化视图的表涉及多表 JOIN 时,只有向最左边的表插入数据时才会更新。
   当物化视图 SELECT 使用类似 FROM A JOIN B 的多表 JOIN 时,向 B 表插入数据时不会触发更新,只有向 A 表插入数据时才会触发物化 视图更新,此时物化视图更新才会去 JOIN B 表中的数据。

#### 使用示例

1. 连接 LibraSQL 分析引擎后在 TDSQL-H LibraDB 中创建源表。

```
CREATE TABLE view.basic_test ON CLUSTER default_cluster (
`id` UInt64,
```

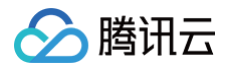

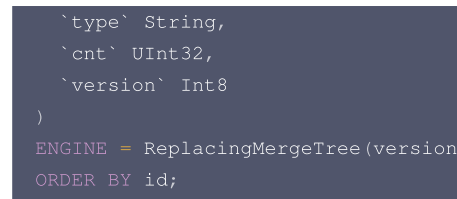

#### 2. 在源表中插入数据。

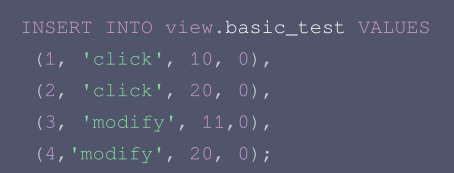

#### 3. 创建物化视图,并指定 POPULATE 关键字。

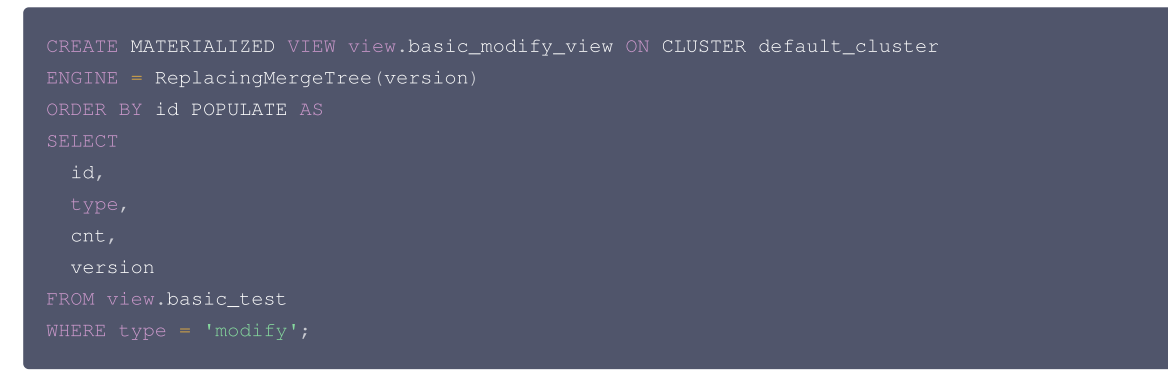

#### 4. 查询物化视图。

| <pre>SELECT * FROM view.basic_modify_view;</pre> |
|--------------------------------------------------|
| # <b>返回结果</b>                                    |
| FROM view.basic_modify_view                      |
|                                                  |
|                                                  |
| 2 rows in set. Elapsed: 0.005 sec.               |

可查询到源表 basic\_test 符合指定 POPULATE 关键字的数据已插入到物化视图 basic\_modify\_view 中。

#### ① 说明: 如果没有指定 POPULATE 关键字,查询结果将为空。因为不指定 POPULATE 关键字时,物化视图只会包含在物化视图创建后新写入源表的数据。

#### 5. 在源表继续插入数据。

```
INSERT INTO view.basic_test VALUES
(5, 'click', 15, 0),
(6, 'click', 25, 0),
(7, 'modify', 16,0),
(8,'modify', 29, 0);
```

#### 6. 再次查询物化视图。

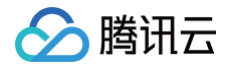

| # <b>返回结果</b><br>SELECT * |          |
|---------------------------|----------|
|                           |          |
| FROM view.basic_modi      | fy_view  |
| idtypecnt_                | version  |
|                           | 0        |
|                           |          |
|                           | version- |
| 7   modify   16           | 0        |
|                           | 0        |
|                           | ·I       |

可查询到源表 basic\_test 符合指定 POPULATE 关键字的数据已插入到物化视图 basic\_modify\_view 中。

#### 删除物化视图

语法

#### DROP TABLE [IF EXISTS] [db.]table\_name [ON CLUSTER default\_cluster]

#### 参数说明

- IF EXISTS : 可选。如果没有指定 IF EXISTS 且物化视图不存在会返回报错。
- db.::可选,指定数据库的名称,默认为当前选择的数据库。
- table\_name : 必填,物化视图表名称。
- ON CLUSTER default\_cluster: 可选,如果创建物化视图时增加 ON CLUSTER default\_cluster,删除时也需要增加。

#### 使用示例

DROP TABLE view.basic\_test\_view ON CLUSTER default\_cluster;

### CDC 场景物化视图使用说明

原生 ClickHouse 实时 update 和 delete 性能较弱,TDSQL-H LibraDB 对 CDC 同步的数据表,使用 insert 代替 update 和 delete,额外为每个表 新增字段 \_sign 和 \_version ,无需 FINAL 即可保证目的端的数据与源端完全一致。详细说明请参见 对 update 和 delete 优化 。 在 CDC 同步场景中,TDSQL-H LibraDB 并未针对物化视图表进行处理。针对数据的插入、更新和删除操作,TDSQL-H LibraDB 会使用 \_sign 和 \_version 这两个字段的不同组合展示数据处理过程。

以下提供示例介绍在 CDC 同步场景中,源端数据更新时,TDSQL-H LibraDB 侧物化视图如何处理数据。

#### 使用示例

1. 在待创建 CDC 任务的源端创建源表。

```
CREATE TABLE view.basic_test (
`id` int NOT NULL,
`type` varchar(50) DEFAULT '',
```

- ) ENGINE=InnoDB DEFAULT CHARSET=utf8;
- 2. 在源表中插入数据。

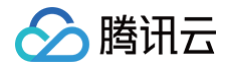

INSERT INTO view.basic\_test VALUES
(1, "click", 100),
(2, "insert", 101),
(3, "click", 50),
(4, "insert", 40);

3. 创建 CDC 任务,具体操作请参见 添加 CDC 。

其中,CDC 任务配置如下:

- 同步类型为初始结构 + 初始全量数据 + 增量数据。
- 同步对象为指定对象,源端库表为 view.basic\_test , 同步到目的端名称保持不变,仍为 view.basic\_test 。
- 其它保持默认。
- 4. CDC 任务创建成功后,连接 LibraSQL 分析引擎后在 TDSQL-H LibraDB 中创建物化视图(包括本地表和分布式表)。

```
# dige>webs, 其中 b0bbb924-d555-431f-9228-51c9e4767413 为 usid, 请根据实际替换, 且 SELSCT 子句必须增加 _sign、
_version子段。
CREATE MATERIALIZED VIEW view.basic_test_view_local ON CLUSTER default_cluster
ENGINE = ReplicatedReplacingWergeTree('/clickhouse/tables/b0bdb924-d555-431f-8228-
51c9e4767413/(shard)', '(replica)', _version)
ORDER BY id POPULATE AS
SELECT
id,
type,
ent,
__sign,
__version
FROM view.basic_test_local;
//
//
// dige>fats
CREATE TABLE view.basic_test_view ON CLUSTER default_cluster
(
  'id' Int32,
  'type' Nullable(String),
  'ent' Nullable(String),
  'ent' Nullable(Int32),
  '_asign' Int8,
  '_version' UInt64
)
ENGINE = Distributed('default_cluster', 'view', 'basic_test_view_local',
cityHash64(toString(tuple(id))));
```

#### 5. 查询物化视图。

|      | iew.basi | c_test_ | view     |          |
|------|----------|---------|----------|----------|
| —id— |          |         | - sign v | version- |
|      | click    | 100     |          |          |
|      |          | 101     |          |          |
|      | click    | 50      |          |          |
|      |          | 40      |          |          |
|      |          | LI.     |          |          |

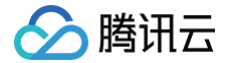

可查询到 CDC 任务源端库表 view.basic\_test 数据已插入到物化视图 view.basic\_test\_view 中。

- 6. 在 CDC 任务源端继续插入数据、更新数据、删除数据,观察 CDC 任务目的端物化视图的分布式表数据变化。
- 插入数据

在 CDC 任务源端插入数据。

```
INSERT INTO view.basic_test VALUES
(5, "new_insert", 150);
```

#### 在 CDC 任务目的端物化视图的分布式表查询数据。

| SELECT * FROM view.basic_test_view;                                                                                                    |
|----------------------------------------------------------------------------------------------------|
| # <b>返回结果</b><br>BELECT *<br>FROM view. <b>basic_test_view</b>                                                                                 |
| -idtype                                                                                                    |
| idtypecntsignversion<br>  1   click   100   1   1  <br>  2   insert   101   1   1  <br>  3   click   50   1   1  <br>  4   insert   40   1   1 |
| 5 rows in set. Elapsed: 0.010 sec.                                                                                                    |
| 的端数据变化: 源端插入一条数据,目的端同步插入一条数据 _sign = 1 、 _version = 65412 ,即 insert 一条数据, _sign = 1 、                                                          |

\_version **递增。** 

• 删除数据

在 CDC 任务源端删除数据。

#### LETE FROM view.basic\_test WHERE id=5;

#### 在 CDC 任务目的端物化视图的分布式表查询数据。

| SELEC:      | T * FROM view  | .basic_ | _test_vie | ew;      |
|-------------|----------------|---------|-----------|----------|
| # <b>返回</b> |                |         |           |          |
|             | view.basic_te  | st_viev |           |          |
| id—         |                | -cnt-   | —_sign—   | version- |
| 5<br>       | new_insert<br> |         | 1         |          |
| _—id—       |                | -cnt-   | —_sign—   | version- |
|             | new_insert     |         | -1        |          |
| r—id—       | ⊤-typecn       | tsi     | lgnve     | ersion—  |
| 1           | click   10     |         |           |          |
| 2           |                |         |           |          |
| 3           | click   5      |         |           |          |

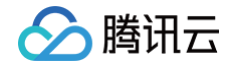

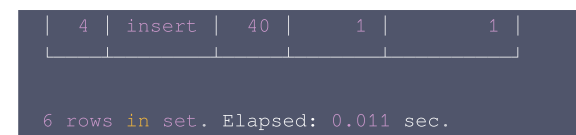

**目的端数据变化:** 源端删除一条数据,目的端同步数据将 delete 转换为 insert 模式,插入一条数据 \_sign = -1 、\_version = 66316 ,即 insert 一条数据,值为原值, \_sign=-1 、\_version 递增。

更新数据

在 CDC 任务源端更新数据。

UPDATE view.basic\_test SET cnt=300 WHERE id=1;

在 CDC 任务目的端物化视图的分布式表查询数据。

目的端数据变化: 源端更新一条数据,目的端同步数据将 update 转换为 delete+insert 模式,具体说明如下:

```
      6.1 插入一条数据 _sign = -1 、 _version = 67021 ,即 delete 一条数据,值为原值, sign=-1 、 _version 递增。

      6.2 插入一条数据 _sign = 1 、 _version = 67021 ,即 insert 一条数据,值为新值, sign=1 、 _version 和 delete 数据的 _version 值

      相同。
```

#### 物化视图数据处理

源端插入数据、删除数据、更新数据,目的端物化视图对数据处理过程总结如下:

插入数据 insert 一条数据, \_sign = 1 、\_version 递增。
删除数据 insert 一条数据,值为原值, \_sign=-1 、\_version 递增。
更新数据

```
○ delete 一条数据,值为原值, sign=-1 、 _version 递增。
```

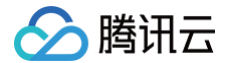

○ insert 一条数据,值为新值, sign=1 、 \_version 和 delete 数据的 \_version 值相同。

# 参考文档

创建物化视图的更多信息,请参见 Create Materialized View。

# 修改键列数据类型

腾田元

#### 最近更新时间: 2024-10-17 20:41:22

TDSQL-H LibraDB 支持修改主键、排序键和分区键的数据类型。本文为您介绍如何修改数据类型、修改数据类型支持的范围和修改数据类型的功能限制。

#### 修改键列数据类型支持的范围

主键、排序键可修改的数据类型支持 Int 类型、UInt 类型、Float 类型、Int 类型与 UInt 类型交叉四种场景,分区键可修改的数据类型支持 Int 类型、UInt 类 型、Int 类型与 UInt 类型交叉三种场景。

修改数据类型仅支持从小类型修改为大类型,具体支持范围如下:

- Int 类型: Int8、Int16、Int32、Int64。
- UInt 类型: UInt8、UInt16、UInt32、UInt64。
- Float 类型: Float32、Float64。
- Int 类型与 UInt 类型交叉:
  - UInt8、Int16、Int32、Int64。
  - UInt16、Int32、Int64。
  - UInt32、Int64

#### 使用限制

某些场景下,会使用主键或排序键作为 ShardingKey,并且通过 CityHash64 的函数进行数据写入时负载均衡。针对该类场景,同样的数据在修改数据类型 前后数据类型不同,计算出来的 CityHash64 的值也不同,导致相同的数据可能存储在不同节点上,造成数据异常。

针对该场景,如果使用 TDSQL-H LibraDB 的 CDC 能力将源端数据同步至 TDSQL-H LibraDB,修改源端数据类型,可保证相同数据存储在同一节点 上,因为 CDC 同步任务会将 ShardingKey 各种数据类型均转换为 String 类型。

针对该场景,如果创建表和修改数据类型均在 TDSQL-H LibraDB 侧操作,创建表时推荐使用以下语句定义 ShardingKey。

#### 🕛 说明:

- 创建表时,一般不需要指定主键,只要指定排序键即可。当没有指定主键时,排序键则同时作为主键。
- 当同时指定主键和排序键时,主键必须是排序键的前缀。
- 分区键不支持指定数据类型为 Float 的列。

#### 修改键列数据类型

#### 语法

ALTER TABLE [db.]table\_name [ON CLUSTER default\_cluster] modify column column\_name type;

#### 参数说明

- db.::可选,指定数据库的名称,默认为当前选择的数据库。
- table\_name : 必填, 表名。
- ON CLUSTER default\_cluster : 可选, 增加 ON CLUSTER default\_cluster 可在 default\_cluster 集群的所有服务器上创建库表。

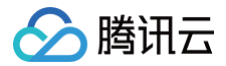

- column\_name : 必填,待修改的主键列名。
- type:必填,待修改的数据类型。

#### 使用示例

# 用户 A 表中主键为 id, 是一个递增序列, 原始主键类型为 UInt32 类型, 但是随着数据的增多, UInt32 已经存在不下当前数据, 此时 需要修改主键类型扩大数据存储空间, 用户可将 A 表的主键 id 从 UInt32 类型修改成 UInt64。 ALTER TABLE testdb.A ON CLUSTER default cluster modify column id UInt64;

# 常见错误码

最近更新时间: 2024-10-17 20:41:22

#### 本文为您介绍 TDSQL-H LibraDB 的常见的错误码及处理方法。

| 错误码 | 错误码说明                            | 错误码示例                                                                                                    | 分析与处理方法                                                                                                    |
|-----|----------------------------------|----------------------------------------------------------------------------------------------------|----------------------------------------------------------------------------------------------------|
| 16  | 查不到表字段                           | code: 16, message: No such column<br>subject_type in table<br>express_order_merge_snapshot                                                                                                    | <ul> <li>问题分析:</li> <li>该报错主要原因为对应的 CDC 任务创建时间较早尚不支持<br/>DDL 同步。</li> <li>处理方法:</li> <li>请通过 在线支持 联系我们处理。</li> </ul>                |
| 44  | 修改列名或数据<br>类型问题                  | Code: 44. DB::Exception: Received<br>from xx.xx.xx.xxx. DB::Exception:<br>Trying to ALTER key column name.                                                                                                    | <ul> <li>问题分析:</li> <li>LibraSQL分析引擎不支持修改表的主键或分区键字段的数据类型。</li> <li>处理方法:</li> <li>不修改主键或者分区键字段的数据类型。</li> </ul>                     |
| 122 | Zookeeper 中<br>的表列结构与本<br>地表结构不同 | Code: 122, e.displayText() =<br>DB::Exception:Table columns<br>structure in Zookeeper is different<br>from local table structure                                                                                                    | • 问题分析:<br>创建表前删除同名表时未添加 on cluster,仅删除某一个<br>实例的本地表,其他实例的本地表还有残留,导致元数据信息不<br>一致。<br>• <b>处理方法:</b><br>添加 on cluster 再次删除同名表后再次创建表。 |
| 159 | DDL 语句执行<br>超时                   | Code: 159. DB::Exception: Received<br>from localhost:9000. DB::Exception:<br>Watching task xxx is executing longer<br>than distributed_ddl_task_timeout<br>(=180) seconds. There are 1 unfinished<br>hosts (0 of them are currently active),<br>they are going to execute the query in<br>background. | <ul> <li>问题分析:         DDL 语句在某个集群节点中执行失败。     </li> <li>处理方法:         <ul> <li>将 DDL 执行的超时时间参数</li></ul></li></ul>                 |
| 210 | 连接被拒绝                            | Code: 210 DB:NetException:<br>Connection refused                                                                                                    | • <b>问题分析:</b><br>集群负载过重,导致无可用连接。<br>• <b>处理方法:</b><br>请稍后重试。                                                                       |
| 225 | Zookeeper 会<br>话已过期              | code: 225, message: Zookeeper<br>session has been expired.                                                                                                    | <ul> <li>问题分析:</li> <li>XID 溢出导致 LibraSQL 强制让 Zookeeper 会话过期。</li> <li>处理方法:</li> <li>请稍后重试。</li> </ul>                             |
| 241 | 超出内存限制                           | Code: 241. DB::Exception: Received<br>from localhost:xxx. DB::Exception:<br>Memory limit (for query) exceeded                                                                                                    | <ul> <li>问题分析:</li> <li>SQL 使用的内存过大。</li> <li>处理方法:</li> <li>进行 SQL 调优或者升级实例配置。</li> </ul>                                          |
| 242 | 表为只读模式                           | Code 242. DB::Exception: Received<br>from localhost:xxx. DB::Exception:<br>Table is in readonly mode (Zookeeper<br>path: /xxx)                                                                                                    | <ul> <li>问题分析:</li> <li>Zookeeper 压力过大,导致表处于只读模式。</li> <li>处理方法:</li> <li>请稍后重试。</li> </ul>                                         |
| 253 | 副本已存在                            | code: 253, Replica<br>/xxx/tables/2/t1/replicas/xx.xx.xx.xx                                                                                                    | ● 问题分析:                                                                                                    |

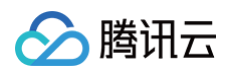

|     |                                                | already exists.                                                                                                    | DDL 清理任务是异步的。当执行 Drop 语句时,<br>Zookeeper上的元数据没有清除,导致再创建相同的表使用相<br>同的 Zookeeper 路径报错。<br>• <b>处理方法:</b><br>调整<br>database_atomic_wait_for_drop_and_detach_sync<br>hronously<br>配置参数,将异步删除任务修改成同步删除任务。   |
|-----|------------------------------------------------|----------------------------------------------------------------------------------------------------|----------------------------------------------------------------------------------------------------|
| 359 | 表或分区未删除                                        | Code: 359, Table or Partition in xxx<br>was not dropped                                                                                    | <ul> <li>问题分析:         LibraSQL 对删除数据提供保护。默认最大删除50 GB的数据。         <b>处理方法:</b>         登录 TDSQL-H LibraDB 控制台,将分析引擎参数         max_table_size_to_drop 参数运行值设置为0,具体操作         请参见 设置参数。     </li> </ul> |
| 420 | 不允许更新键列                                        | Code: 420. DB::Exception: Received<br>from<br>xx.xx.xx.xx:DB::Exception:Cannot<br>UPDATE key column xxx                                    | • 问题分析:<br>不支持更新主键或分区键。<br>• <b>处理方法:</b><br>不更新主键或分区键。                                                                                                    |
| 517 | 副本上的元数据<br>未与<br>Zookeeper 中<br>的通用元数据保<br>持同步 | Code: 517, e.displayText() =<br>DB::Exception: Metadata on replica is<br>not up to date with common metadata<br>in Zookeeper. Cannot alter | <ul> <li>问题分析:         LibraSQL DDL 处理机制是异步的。各个副本之间的元数据没有一致的情况下,进行 DDL 会报错。     </li> <li>处理方法:         将系统参数修改为         replication_alter_partitions_sync = 2         。     </li> </ul>              |